# ポッドキャストを視聴してみよう

#### ここでは、実際にポッドキャストをどのように視聴するのかを紹介します。これまでポッド キャストに馴染みがなかった方には、まずはストリーミング再生をお勧めします。

注意 ウェブページで音声や動画ファイルを再生す るには、特定のアプリケーションなどが、パ ソコンやスマートフォン、タブレットなどの端末 にインストールされている必要があり、視聴する にはそれら端末の環境に依存することがあります。

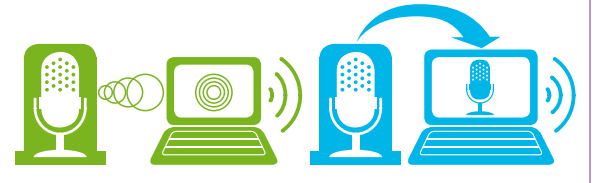

コラム ポッドキャストの名前の 由来は、Apple 社のデジタル音楽プ レーヤー「iPod」と「Broadcasting (放送)」による造語であると言わ れる一方、「iPod」以外の端末でも 視聴可能であることから"Personal On Demand Broadcast"の略称 である、とも言われています。

Listening to podcasts in Perth

ポッドキャストを聴いてみよう

#### ブラウザを使ったポッドキャスト視聴の流れの一例 ※ブラウザ:インターネット上のウェブサイトを閲覧するためのアブリケーション

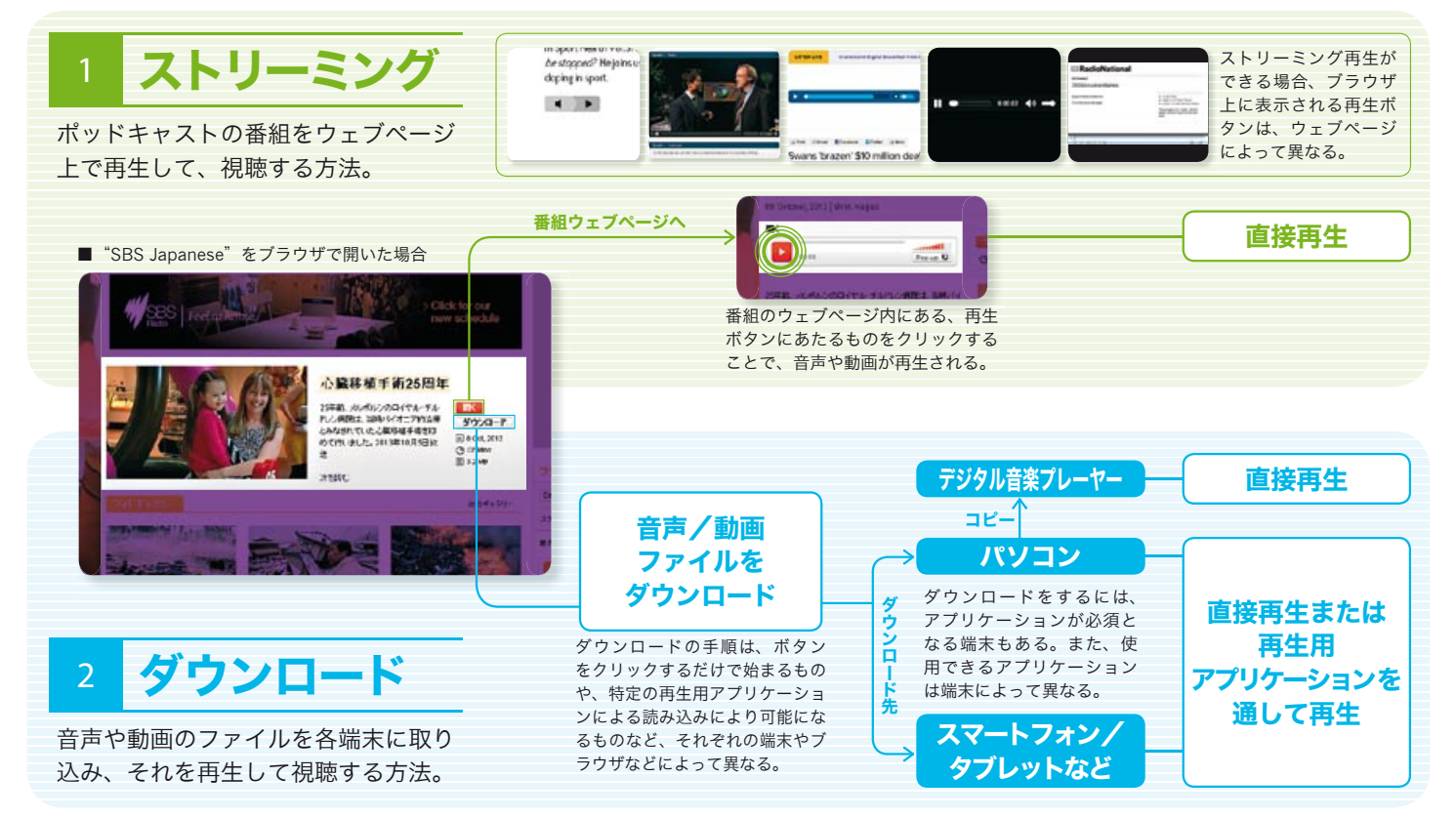

### 1 各端末のブラウザ上で ストリーミング再生して視聴する

ポッドキャストの番組を視聴するために、始めやすい方法の一つ として、パソコンやスマートフォン、タブレットなどの端末にあ るブラウザを使い、番組のウェブページをインターネット上で見 つけ、視聴する方法があります。番組のウェブページ上に視聴す るための再生ボタンがある場合、これをクリックすることで音声 や動画ファイルを受信するのと同時に視聴することができます。 この方法は、前述の「YouTube」のような動画配信サイトなど で動画を再生して視聴する場合と同じ方法といえます。

## 2 各端末にダウンロードして視聴する

この方法では、ポッドキャストの番組をパソコンやスマートフォ ン、タブレットなどの端末にダウンロードすることで、インター ネットに繋がっていないときでも視聴することができます。番 組のウェブページ上から直接ダウンロードする方法もあります が、「iTunes (Windows / Mac OS 用)」、「ポッドキャスト HD (Android 用)」、「Podcast (iOS 用)」などに代表される、各端 末専用のアプリケーションを使うことで配信登録や、ダウンロー ドした番組の管理などを効率良く行なうこともできます。